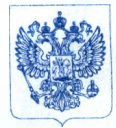

Министерство здравоохранения Российской Федерации ФЕДЕРАЛЬНАЯ СЛУЖБА ПО НАДЗОРУ В СФЕРЕ ЗДРАВООХРАНЕНИЯ (РОСЗДРАВНАДЗОР)

> Славянская пл. 4, стр. 1, Москва, 109074 Телефон: (495) 698 45 38; (495) 698 15 74

24.11.2017 No 014 - 2926 /17 Ha № OT

О новых данных по безопасности медицинских изделий, регистрационные удостоверения №№ РЗН 2015/3050, ФСЗ 2012/12764

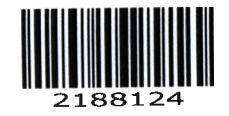

Субъектам обращения медицинских изделий

Руководителям территориальных органов Росздравнадзора

Медицинским организациям

Органам управления здравоохранением субъектов Российской Федерации

Федеральная служба по надзору в сфере здравоохранения в рамках исполнения государственной функции по мониторингу безопасности медицинских изделий, находящихся в обращении на территории Российской Федерации, доводит до сведения субъектов обращения медицинских изделий письмо ООО «Рош Диагностика Рус», уполномоченного представителя производителя, о новых данных по безопасности при применении медицинских изделий:

- «Платформа модульная для биохимического и иммунохимического анализа «Кобас 6000» (Cobas 6000) в различных конфигурациях, с принадлежностями», производства «Рош Диагностикс ГмбХ», Германия, регистрационное удостоверение от 04.09.2015 № РЗН 2015/3050, срок действия не ограничен;

- «Платформа модульная для биохимического и иммунохимического анализа «кобас 8000» (cobas 8000) в различных конфигурациях, с принадлежностями», производства «Рош Диагностикс ГмбХ», Германия, регистрационное удостоверение от 19.09.2016 № ФСЗ 2012/12764, срок действия не ограничен.

В случае необходимости получения дополнительной информации обращаться в ООО «Рош Диагностика Рус» (Россия, 115114, Москва, ул. Летниковская, дом 2, стр. 2, Бизнес-центр «Вивальди Плаза», тел.: +7(495)229 69 99, факс; +7 (495) 229 62 64, www.roche.ru).

Федеральная служба по надзору в сфере здравоохранения предлагает субъектам обращения медицинских изделий провести мероприятия по проверке наличия указанного медицинского изделия и принятию мер, указанных в письме ООО «Рош Диагностика Рус», о результатах проинформировать соответствующий территориальный орган Росздравнадзора.

Территориальным органам Росздравнадзора по субъектам Российской Федерации провести мероприятия в соответствии с порядком, предусмотренным Административным регламентом Федеральной службы по надзору в сфере здравоохранения по исполнению государственной функции по контролю за обращением медицинских изделий, утвержденным приказом Минздрава России от 05.04.2013 № 196н.

Приложение: на 21 л. в 1 экз.

М.А. Мурашко

Руководитель

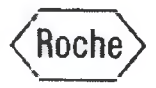

Пользователям cobas 6000, cobas 8000 с модулями cobas e 602, cobas e 601

Исх.: 201/07/17 версия 2 Дата: 06/09/2017

г. Москва

Ref.: SBN-CPS-2017-012 V2

## Уведомление по безопасности Несоответствующие результаты измерения образцов на иммунохимических модулях

| Название продукта                                                                                                    | GMMI / Кат. №                          | Идентификатор<br>продукта<br>(Номер лота или<br>серийный номер) | Номер РУ       |
|----------------------------------------------------------------------------------------------------|----------------------------------------|-----------------------------------------------------------------|----------------|
| Платформа модульная для<br>биохимического и<br>иммунохимического анализа "Кобас<br>6000" (cobas 6000) в различных<br>конфигурациях, с<br>принадлежностями.<br>Модуль иммунохимический (cobas<br>6000 e 601 module)  | 04745922001                            |                                                                 | P3H 2015/3050  |
| Платформа модульная для<br>биохимического и<br>иммунохимического анализа "кобас<br>8000" (cobas 8000) в различных<br>конфигурациях, с<br>принадлежностями.<br>Иммунохимический Модуль е 602<br>(Cobas e 602 module) | 05990378001                            |                                                                 | ФСЗ 2012/12764 |
| Инструмент/Система                                                                                                    | серия анализаторо<br>серия модульных а | в <b>cobas 6000,</b><br>анализаторов <mark>cobas</mark> 8       | 8000           |

## Уважаемый пользователь,

В связи с получением дополнительной информации касательно описанной ниже проблемы, Советом по безопасности Roche Diagnostics GmbH было принято решение о необходимости внесения изменений в предложенное временное решение и повторного уведомления пользователей. Изменения в Уведомлении по безопасности версии 2 выделены желтым цветом.

| ООО «Рош Диагностика Рус» | Россия, 115114, Москва                                            | Тел.: +7 (495) 229 69 99 |
|---------------------------|-------------------------------------------------------------------|--------------------------|
|                           | ул. Летниковская, дом 2, стр. 2<br>Бизиес центр "Ризори си Пирее" | Факс: +7 (495) 229 62 64 |
|                           | ризнес-центр ривальди плаза                                       |                          |
|                           |                                                                   | www.roche.ru             |
| Roche Diagnostics Rus LLC | 2, Letnikovskaya street, bld.2                                    | Tel.: +7 (495) 229 69 99 |
|                           | Business Center "Vivaldi Plaza"                                   | Fax: +7 (495) 229 62 64  |
|                           | 115114, Moscow, Russia                                            |                          |
|                           |                                                                   | www.roche.ru             |

Кроме того, для Модуля иммунохимического (cobas 6000 e 601 module) с каталожным номером 04745922001, исправлен номер РУ.

## Описание ситуации

С сожалением сообщаем вам о том, что из-за ограничения в программном обеспечении модулей иммунохимического анализа (cobas e 602, cobas e 601 и модули E170), может происходить ошибочная идентификация образцов (т.е. сдвигаются заказы).

## <u>Ошибочная идентификация образцов, вызванная программным ограничением, возникает</u> только когда следующие условия выполняются одновременно (т.е. в очень релких случаях):

- Модули иммунохимического анализа (cobas e 602, cobas e 601) включены в соответствующую аналитическую систему (серия модульных анализаторов cobas 8000, серия анализаторов cobas 6000).
- «Module Rack Buffer setting» ≠ «1». В процессе работы два или более штатива с образцами находятся на свободной/используемой линии (L-Line).
- На одном штативе (Штатив А) выполняется взятие проб, а другой штатив (Штатив В) находится в режиме ожидания начала измерений.
- Захватывающему устройству (Гриппер, T/V Carrier) не удается взять последнюю пробирку для последнего заказа последнего образца на Штативе А. Как следствие, измерение по последнему заказу\_образца в последней пробирке, которая не была взята, отменяется, и появляется предупреждение «Tip/Cup pick up error» (Caution Level).
- Первая или несколько начальных позиций для образца на следующем штативе (штатива В) пусты или не имеют запроса на тест, выполняемый на модуле для иммунохимического анализа.

Модули cobas e 801, cobas e 411 и все клинические химические модули (cobas c 501, cobas c 502, cobas c 701 и cobas c 702, P 800, D 2400) не затрагиваются.

Данное ограничение в программном обеспечении происходит только тогда, когда все вышеупомянутые условия выполняются одновременно (т.е. в очень редких случаях):

Описание исходных условий:

- 1. Тір/Сир ріск ир еггог при последнем измерении первого штатива и
- 2. Первая или несколько начальных позиций для образца пусты или не имеют заказа на тест на следующем штативе

Характер изменений из-за ограничения в программном обеспечении: Заказы по образцу сдвинулись максимум на 5 позиций на штативе В.

## Примеры:

- Модуль иммунохимического анализа выполняет последовательность <u>тестов</u>, запрошенную для образца во 2-ой позиции штатива В с образцом в 1ой позиции штатива В.
- Если начальные позиции пусты или не имеют запроса, модуль иммунохимического анализа выполняет заказ на тест с позиции, которая имеет заказ, с образцом в 1-ой позиции штатива В (например, позиции 1 и 2 пусты или не имеют заказа на тест; позиция 3 имеет заказ на тест, поэтому он будет выполнен с образцом из поз. 1).

После обработки образца в 4 позиции (с заказом на тестирование образца в 5-й позиции) штатив перемещается на L-линию внешней позиции штатива. В это время, так как сигнал с сенсора положения штатива не поступит, модуль распознает неправильную позицию штатива и выдаст сигнал Sampling Stop «Abnormal L2-Line Movement». После этого сигнала пипетирование образцов будет прекращено, но измерение уже пипетированных (до срабатывания сигнала) образцов будет выполнено.

#### Интервал между двумя сигналамн

Интервал между двумя сигналами зависит от заказа на тест и образцов в штативе В. Теоретически, в худшем случае интервал между сигналами может достигать 70 минут (4 образца x 25 тестов x 42сек = 4200сек = 70мин)

Поэтому существует вероятность того, что неверно измеренные результаты могут быть загружены в LIS

# Описанное выше программное ограничение и вызванная им ошибочная илентификация образцов могут быть обнаружены по следующим признакам:

Примечание: сигнал «Abnormal L2-line Movement» (S.Stop level) всегда срабатывает при возникновении данной ошибки ПО и когда штатив (В) выходит из модуля иммунохимического анализа вследствие неправильного положения штатива (одна позиция сдвинута).

| Сигнал                       | Уровень       | Коды сигнала<br>E170/cobas e 601 | Коды сигнала<br>cobas e 602 |
|------------------------------|---------------|----------------------------------|-----------------------------|
| Tip/Cup pick up error        | Caution Level | 301-0002 or 301-0015             | 301-000002 or 301-000015    |
| Abnormal L2-line<br>Movement | S.Stop Level  | 104-0005                         | 104-000005                  |

#### Соответствующие сообщения об ошибке:

## Результат расследования

Производитель подтвердил наличие программного ограничения на модулях для иммунохимического анализа (cobas e 602, cobas e 601). Внутреннее расследование подтвердило, что cobas e 411 и модули для клинической химии (cobas c 501, cobas c 502, cobas c 702) не затронуты.

## Анализ риска

## Частота возникновения

Об ошибке было сообщено единожды (по состоянию на 22 июня 2017 года) из 17982 установок модулей (данные по инсталлированным модулям на конец 2016 года).

## Вероятность обнаружения

Ошибка может возникнуть, если два следующих сигнала срабатывают на модуле иммунохимического анализа в комбинации:

- Tip/Cup pick up error (Caution Level)
- Abnormal L2-line Movement (S.Stop Level)

## Серьезность последствий

Описанная проблема может привести к несоответствию результатов (неверному порядку тестирования и выдаче неправильных результатов). Все виды тестов, которые выполняются на

Уведомление по безопасности

затронутых системах, потенциально затрагиваются, при этом степень расхождения результатов не может быть предсказана. Возможны как ошибочно завышенные/положительные, так и заниженные/отрицательные результаты. С медицинской точки зрения, наиболее значимые последствия могут быть связаны с результатами, которые требуют терапии, например, сердечными маркерами. Кроме того, в случае получения ложных отрицательных результатов при инфекционных заболеваниях, дальнейшее распространение инфекции не может быть исключено. Учитывая низкую вероятность обнаружения и неизвестный масштаб ошибочных результатов, соответствующий медицинский риск не может быть полностью исключен.

## Действия, предпринимаемые Roche Diagnostics GmbH

Основная причина возникновения проблемы была точно определена. Обновление программного обеспечения будет выпущено:

- Сентябре 2017 года: для серий модульного анализатора cobas 8000 (модуль cobas e 602)
- Ноябре 2017 года: для серий анализатора cobas 6000 (модуль cobas e 601)

## Действия, предпринимаемые ООО «Рош Диагностика Рус»

Для предотвращения возникновения описанной выше проблемы до установки обновления программного обеспечения, служба поддержки ООО «Рош Диагностика Рус» свяжется с вами и изменит настройки параметра «Module Rack Buffer setting» на «1». Этот параметр

- требуется только для иммунохимических модулей (cobas e 602, cobas e 601),
- обеспечит, чтобы только один штатив был на свободной/используемой линии L (L-Line).

## Обратите внимание:

Изменение данной настройки может повлиять на производительность системы. Это зависит от конфигурации системы и рабочей нагрузки.

Как только обновление программного обеспечения станет доступно, оно будет в обязательном порядке установлено специалистами служба поддержки ООО «Рош Диагностика Рус».

## Действия, которые должны предпринять заказчики/пользователи

Используйте следующее временное решение, пока служба поддержки ООО «Рош Диагностика Рус» не изменит настройку параметра «Module Rack Buffer setting» на «1»:

• Каждый раз, когда система выдает «Abnormal L2-line Movement» (S.Stop Level), а иммунохимический модуль (cobas e 602, cobas e 601) переходит в «Sampling Stop», выполняйте следующие действия, чтобы определить, возникло ли несоответствие результатов (при условии, что сигнал «Tip/Cup pick up error» сработал прежде сигнала «Abnormal L2-line Movement» на данном иммунохимическом модуле).

## 1) Соберите оставшиеся штативы в соответствующем модуле иммунохимического анализа.

Автономные анализаторы:

- а) Дождитесь, пока система не перейдет в Режим ожидания.
- b) Выполните «Reset or Rack Reset», чтобы собрать штативы на линии выгрузки .

Анализаторы, подключенные к системе лабораторной автоматизации (CLAS):

а) Остановите отправку штативов от системы лабораторной автоматизации, а затем дождитесь получения всех результатов измерений образцов.

- b) Нажмите кнопку «Stop», чтобы перевести анализатор в Режим ожидания.
- с) Выполните «Reset or Rack Reset», чтобы собрать штативы на линии выгрузки.

Уведомление по безопасности

201/07/17 версия 2

2) Определите наличие сбоя в работе программного обеспечения и найдите штатив и перепутанные образцы (см. приложения)

Приложение 1 «Как определить и обработать потенциально перепутанные результаты на **cobas e** 602» Версия 2

Приложение 2 «Как определить и обработать потенциально перепутанные результаты на cobas e 601» Версия 2

3) Удалите результаты измерения образцов, которые были определены как несоответствующие с Workplace > Data Review.

4) Снова запустите измерения для отобранных образцов.

## Распространение настоящего уведомления по безопасности на местах

Настоящее Уведомление по безопасности предназначено для всех заинтересованных лиц в Вашей организации или других организациях, которые получали данную продукцию.

Пожалуйста, перешлите данное уведомление другим организациям/лицам, которых она может касаться.

Приносим свои извинения за причиненные неудобства, которые могут быть связаны с данной ситуацией, и надеемся на Ваше понимание и поддержку.

Во исполнение положений ГОСТ Р ИСО 13485 и требований Росздравнадзора, мы обращаемся к заказчикам и пользователям с просьбой по получении настоящего Уведомления по безопасности незамедлительно подписать Подтверждение об уведомлении (прилагается) и выслать его по указанным в Подтверждении реквизитам.

Мы заранее благодарим Вас за оперативно присланное нам подписанное Подтверждение об уведомлении.

#### Контакты

В случае возникновения вопросов обратитесь, пожалуйста, в Центр поддержки пользователей Roche:

Бесплатная линия: 8 800 100-68-96

Время работы с 09:00 до 19:00 (по московскому времени) Понедельник – пятница, e-mail: russia.rcsc@roche.com

С уважением,

Руководитель группы SWA Тел: +7 (495) 229-69-99 Электронная почта: andrey.katkov@roche.com

Медицинский эксперт Тел: +7 (495) 229-69-99 Электронная почта: medicalexaminer@yahoo.com

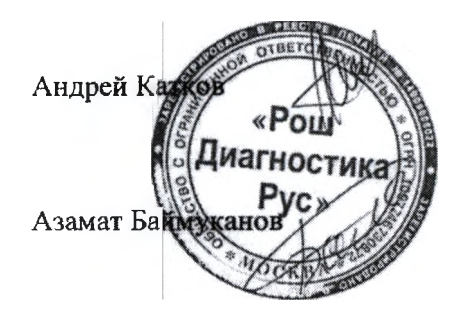

Уведомление по безопасности

201/07/17 версия 2

## История изменений

| Версия | Дата             | Изменение              |
|--------|------------------|------------------------|
| 1      | 13 Июля 2017     | Первоначальный вариант |
| 2      | 06 Сентября 2017 | Обновлена информация   |
|        |                  | (изменения выделены)   |

## Цель

Определить потенциально перепутанные результаты на **cobas** е 602, в случаях. когда два следующих сигнала последовательно срабатывают на модуле иммунохимического.

- Tip/Cup pick up error (Caution Level) Аварийный сигнал 301-000002 и 301-000015
- Abnormal L2-line Movement (S.Stop Level) Аварийный сигнал 104-000005

## 1. Идентификация сбоя в работе программного обеспечения

Каждый раз, когда система выдает сигнал «Abnormal L2-line Movement 104-000005 (S.Stop Level)», проверяйте на экране Alarm screen и в Daily Alarm Trace, возникла ли ранее ошибка Tip/Cup pick up error 301-000002 и/или 301-000015 (Caution Level).

1. Проверьте экран Alarm screen и убедитесь, что сработал сигнал «104-000005Abnormal L2-line Movement (S.Stop Level)».

| Alarm List                                                                        |                                                                                                    | and the second                                                      | erenation and the second second second second second second second second second second second second second s | Manufacture in the second second second second second second second second second second second second second s | -1014-210-1 |
|-----------------------------------------------------------------------------------|----------------------------------------------------------------------------------------------------|---------------------------------------------------------------------|----------------------------------------------------------------------------------------------------|----------------------------------------------------------------------------------------------------|-------------|
| Code                                                                              | Module                                                                                             | Level                                                               | Alarm                                                                                                    | Date/Time                                                                                                    | - /         |
| 04-000005                                                                         | AUS                                                                                                | 1000                                                                | Abnormal 12-bne Movement                                                                                       | 2017/06/15 12 03                                                                                                | Constant of |
| 02-050102                                                                         | AU1                                                                                                | Caution                                                             | Sample Short                                                                                                   | 2017/06/16 12:02                                                                                                |             |
| 16-000006                                                                         | AU1                                                                                                | Cautión                                                             | TIp/AssayCup Short                                                                                             | 2017/06/16 12:01                                                                                                |             |
| 15-000015                                                                         | AU1                                                                                                | Caution                                                             | Solid Weste                                                                                                    | 2017/06/16 12:01                                                                                                |             |
| 31-000015                                                                         | AU1                                                                                                | Caution                                                             | Tip/Cup pick up error                                                                                          | 2017/06/16 12:01                                                                                                |             |
| 01-000002                                                                         | AU1                                                                                                | Caution                                                             | Tip/Cup pick up error                                                                                          | 2017/06/16 12:00                                                                                                |             |
| ode i<br>scription<br>Line rack tra                                               | Abnormal L2-line Mo<br>104-00005<br>Insfer mechanism c                                             | ovement                                                             | Module : AU1<br>t-Buffer when L2-line rack transfer mechanism n                                                | Level : 5.Stop                                                                                                  |             |
| ode 1<br>escription<br>2-line rack tra                                            | Nbnormal L2-line Mo<br>184-00005<br>Insfer mechanism c                                             | ovement<br>loes not reach at Qu                                     | Module : AU1<br>t-Butter when L2-line rack transfer mechanism n                                                | Level : S.Stop<br>noving from sampling position.                                                                |             |
| ode : 1<br>escription<br>2-line rack tra                                          | Nbnormal L2-line Mc<br>104-000005<br>1113Ter mechanism c                                           | ovement<br>loes not reach at Ou                                     | Module : AU1<br>t-Butter when L2-line rack transfer mechanism n                                                | Level : S.Stop<br>noving from sampling position.                                                                | •           |
| and A<br>bde 1<br>bscription<br>R-line rack tra<br>emedy<br>) Execute 44          | Nbnormal L2-line Mo<br>104-000005<br>InsPer mechanism c<br>Mont Reserve on th                      | ices not reach at Ou<br>(Maintenance) scr                           | Module : AU1<br>It-Buffer when L2-line rack transfer mechanism n<br>een of [Utility] job.                      | Level : S.Stop<br>noving from sampling position.                                                                |             |
| ande : )<br>ascripilon<br>L-line rack fra<br>amedy<br>) Execute «d<br>asume opera | Abnormal L2-line Mo<br>104-00005<br>ansfer mechanism o<br>Rapk Resert> on th<br>Rapk Resert> on th | ices not reach at Ou<br>e (Maintenance) ecr<br>curs. contact Servic | Module AU1<br>R-Buffer when L2-line rack transfer mechanism n<br>een of [Utility] job.<br>e Representative.    | Level : S.Stop<br>noving from sampling position.                                                                | I           |
| emedy<br>) Execute equations                                                      | Abnormal L2-line Mo<br>104-00005<br>ansfer mechanism o<br>Mapk Reserve on th<br>Mapk Reserve on th | loes not reach at Ou<br>e (Máintenance) scr<br>curs, contact Servic | Module : AU1<br>t-Buffer when L2-line rack transfer mechanism n<br>een of [Utility] job.<br>e Representative.  | Level : S.Stop                                                                                                  |             |

- 2. Соберите оставшиеся в соответствующем модуле cobas e602 штативы.
  - Автономные анализаторы:
    - 2-1) Дождитесь, пока система не перейдет в Режим ожидания.
    - 2-2) Выполните «Reset or Rack Reset», чтобы собрать штативы на линии выгрузки.
  - Анализаторы, подключенные к CLAS:
    - 2-1) Остановите отправку штативов от CLAS, дождитесь получения всех результатов измерений образцов.
    - 2-2) Нажмите кнопку «Stop», чтобы перевести анализатор в Режим ожидания.
    - 2-3) Выполните «Reset or Rack Reset», чтобы собрать штативы на линии выгрузки.
- 3. Распечатайте данные из «Daily Alarm Trace» и проверьте, срабатывал ли аварийный сигнал «301-000002 Tip/Cup pick up error» или «301-000015 Tip/Cup pick up error» до сигнала «104-000005 Abnormal L2-line Movement» на этом-же модуле иммунохимического анализа.

## Примечание:

## Интервал между двумя сигналами

Интервал между двумя сигналами зависит от заказа на тест и образцов в штативе В. Теоретически, в худшем случае интервал между сигналами может достигать 70 минут (4 образца x 25 тестов x 42сек = 4200сек = 70мин)

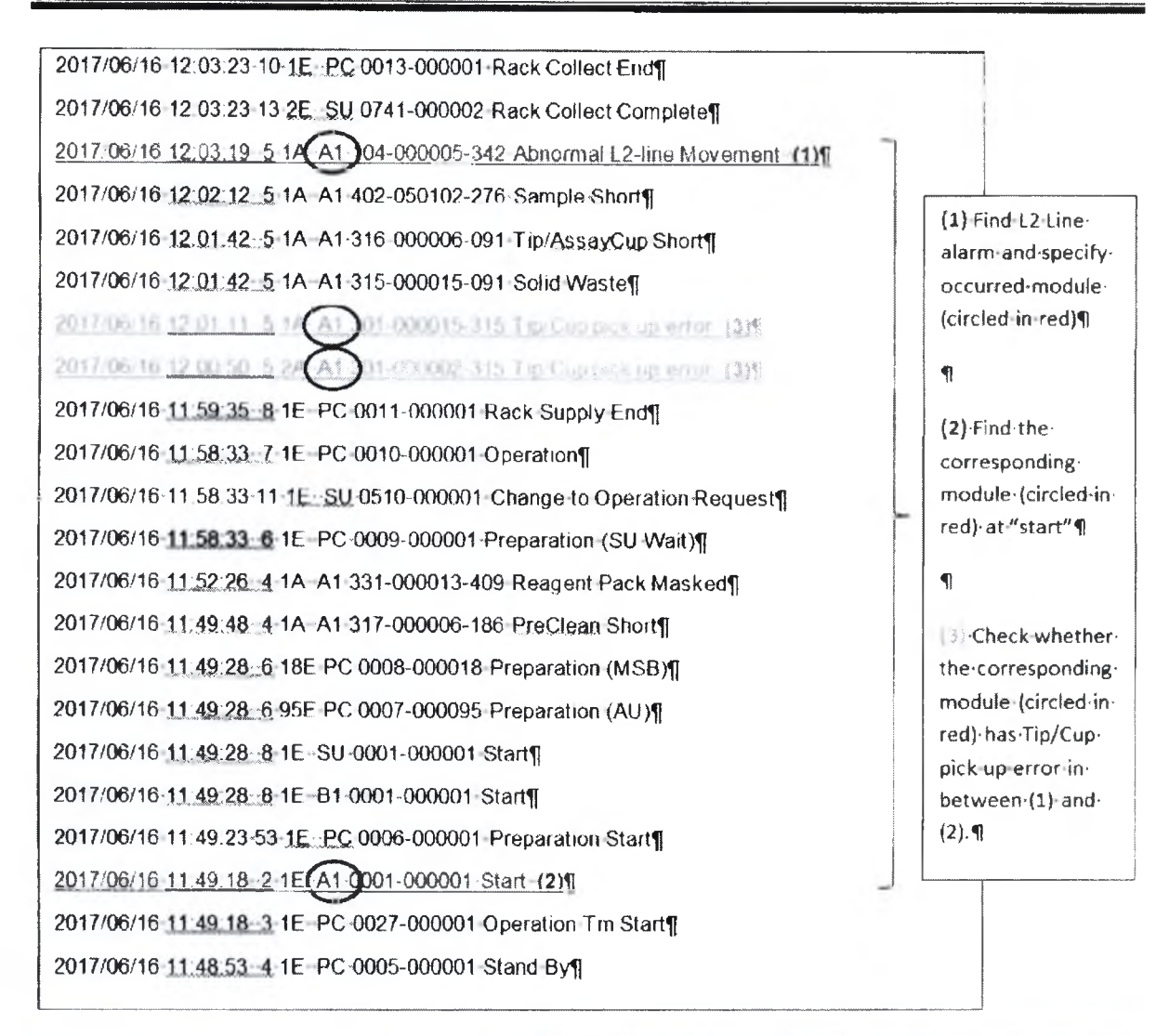

Если два следующих сигнала последовательно срабатывают на модуле иммунохимического анализа, значит, могла возникнуть ошибка.

- Tip/Cup pick up error (Caution Level)
- Abnormal L2-line Movement (S.Stop Level)

## Примечание:

## Отображение одинаковых аварийных сигналов объединяется в Daily Alarm Trace

Daily Alarm Trace отображает только первое срабатывание сигнала, а последующие разы при отображении объединяется, как показано ниже в примере Alarm Trace.

Это могло приводить к путанице, так как требовалось больше времени с момента возникновения сигнала «Tip/Cup pick up error» до срабатывания сигнала «Abnormal L2-Line Movement». При этом, однако, сигнал «Tip/Cup pick up error» все же сработал (это не было отдельно отображено, т.е. произошло объединение), и был гораздо короче аварийного сигнала «Abnormal L2-Line Movement».

## [Пример]

Сигнал «**301-000002** Tip/Cup pick up error» первый раз сработал в 08:42:05, а затем тот же сигнал сработал в статусе режима работы еще три раза (в общей сложности 4 раза = 4A) Сигнал «**301-000015** Tip/Cup pick up error» первый раз сработал в 08:42:50, а затем тот же сигнал сработал в статусе режима работы еще один раз (в общей сложности 2 раза = 2A)

| 2017/06/19 12:15:44 38 1 E SU 0001-000001 Start                       |
|-----------------------------------------------------------------------|
| 2017/06/19 12:14:21 8 1A E1 315-000015-091 Solid Waste                |
| 2017/06/19 12:14:14 5 1A E1 104-000005-362 Abbornal   2-line Movement |
| 2017/06/19 12:13:32 4 3B c5 0001-000003-012 Inc. Bath Water Level     |
| Sensor                                                                |
|                                                                       |
|                                                                       |
|                                                                       |
| 2017/06/10 08:44:21 5 24 51 215 000015 001 Solid Maste                |
| 2017/00/19 00.44.21 5 ZA ET 315-000015-091 Solid Waste                |
| 2017/06/19 08:43:51 5 ZA E1 351-000178-321 Determinations canceled    |
| 2017/06/19 08:43:50 5 2A E1 301-000015-315 Tip/Cup pick up erfor      |
| 2017/06/19 08:42:05 5 4A E1 301-000002-315 Tip/Cup pick up error      |
| 2017/06/19 08:40:33 8 1E PC 0025-000001 Operation (Clas)              |
|                                                                       |
|                                                                       |
|                                                                       |
| 2017/06/19 08:23:22 8 1E B1 0001-000001 Start                         |
| 2017/06/19 08:23:22 8 1E B4 0001-000001 Start                         |
| 2017/06/19 08:23:12 2 1E c7 0001-000001 Start                         |
| 2017/06/19 08:23:12 2 1E c5 0001-000001 Start                         |
| 2017/06/19 08:23:12 2 1E E2 0001-000001 Start                         |
| 2017/06/19 08:23:12 2 1E E1 0001-000001 Start                         |
| 2017/06/19 08:23:12 53 1E PC 0006-000001 Preparation Start            |
| 2017/06/19 08:23:12 2 1E ISE 0001-000001 Start                        |
| 2017/06/10 08:23:12 3 1E PC 0027 000001 Operation Tm Start            |

#### Интервал между двумя сигналами

Интервал между двумя сигналами зависит от заказа на тест и образцов в штативс В. Теоретически, в худшем случае интервал между сигналами может достигать 70 минут (4 образца x 25 тестов x 42сек = 4200сек = 70мин)

Поэтому существует вероятность того, что неверно измеренные результаты могут быть загружены в LIS

Если вы нашли сбой работе программного обеспечения, следуйте следующим рекомендациям!

## 2. Обработка потенциально перепутанных результатов на cobas e602

## 2.1. Режим «Sample barcode mode»

2.1.1. Перейдите на экран Workplace > Data Review, найдите Sample ID образцов на штативах, выгруженных по команде «Reset or Rack Reset».

Следуйте отмеченным этапам 1-4 на Изображении 1 ниже.

| Stand B | Y.              |                 |            |               |              |             |                   | 2017/04/27  | 18:16                 | ×2 Help     |
|---------|-----------------|-----------------|------------|---------------|--------------|-------------|-------------------|-------------|-----------------------|-------------|
| Worl    | kplace          | Reagent         | (          | Calibration   |              | ac          | Utility           |             | Overview              |             |
| Test (  | Selection       | Data Review     | 1          | Calib. Review |              |             |                   |             |                       | Stop        |
| Data: R | outine View     | V Piller:       |            | 3 <b>H</b>    | or           |             | Filter            | Search      | Sample Count:<br>4870 |             |
| DM C. 5 | RL 5.10         | Reck No<br>Pos. | 5.<br>Туре | Col Date/Time | - ^          |             | (2)               | Search      | a Sample              |             |
|         | 124040          | 50068-1         | SeraPl     | 04/07/10 O    | 1.53         | Find:       | · Sample ID       | Comment-    |                       | S Stor      |
|         | 1736359811      | SDOR            | Ser/Pl     | 04/07 10:00   | 00:0         | G           | 1                 | 001         |                       |             |
| н       | 1736362831      | 50068-6         | Sentes     | 04/07 10:00   | 8:56         | 1736340381  | 1                 |             |                       |             |
| H       | 1736379831      | 50082-2         | SeriPi     | 04137 10 0    | 7.24         | -           |                   |             |                       |             |
| **      | 1736553111      | 50025-5         | Ser/Pl     | 04 77 10:21   | 1:40         | Search Opti | oa: Match         | Case        |                       |             |
| **      | 1736372391      | 50062-1         | Ser/Pl     | 04/07 18 4    | (2)A         |             | Survey and a loss |             |                       |             |
| 88 I    | 1736489941      | 50062-2         | Ser/Pl     | 04/07 10:4-   | 4:26         |             |                   |             |                       | Alarm       |
| M 1     | 1736820861      | 50006-4         | Ser/Pl     | 04/07 10:41   | 7:41         | Searched    | Sample ID         |             |                       |             |
| M 1     | 1736377601      | 60016-1         | Ser/Pi     | 04/07 10:44   | 00:8         | shows on    | the screen.       |             |                       |             |
| H 1     | 1738625401      | 50079-2         | Ser/Pi     | 04/07 10:50   | 0:49         |             |                   |             |                       | Monitor     |
| H I     | 1736542811      | 50079-4         | Ser/Pl     | 04/07 10:56   | 0:51         |             |                   |             |                       |             |
| 94 1    | 1736527771      | 50049-5         | Ser/Pi     | 04/07 10:5    | 1'28         | 12 2        |                   | 0           |                       | E           |
| M 1     | 1736566351      | 50084-4         | Ser/Pl     | 04/07 11:16   | 5:20         |             | -                 | (4)         | -                     |             |
|         | 1736400601      | 80001-4         | Ser/Pl     | 04/07. 11:22  | 2:20         | Focus Move  | -                 | P. V        | Down                  |             |
|         | 1/35364151      | 80024-1         | Ser/Pl     | 04/07 13:44   |              |             | L                 |             |                       | 14 (A)      |
|         | 1736367411      | 59024-3         | antipi     | 04/07 13:44   | 0.21         |             |                   |             |                       |             |
| . 0     | 1738289641      | 50038-2         | Ser/Pl     | G4/07 13:40   | 0:33         |             |                   |             | Close                 |             |
| Sample  | Unio<br>Kon Rac | ad Change       |            | and to DM     | Delete Recon | d Delate    | All Bachup De     | ta Test Rev | 14. Martin            | ()<br>Start |

Изображение 1. экран Data Review

| 1000   | -Marcello | COLUMN THE | 1st Res  | ult   | 1007     | -    | 80071<br>0 |          | 1.1.1 |       | -           |        | n ano | pos      |     |          |      |          |    |     | 100 |
|--------|-----------|------------|----------|-------|----------|------|------------|----------|-------|-------|-------------|--------|-------|----------|-----|----------|------|----------|----|-----|-----|
| leisct | Test      | Unit       | Result   | Alarm | R.<br>M. | Dil. | A.<br>U.   | Time     | C.    | DM    | <b>91</b> . | Result | Alarm | R.<br>M. | DH. | A.<br>U. | Time | C.<br>E. | DM | St. | 1~  |
| 141    | AHES      | NUL        | 118.0    | 5     | 52       |      | 41-1       | 10:24:28 | 133   | 113   |             |        |       |          |     |          |      |          |    |     |     |
| 146    | A-HCV II  | COI        | 0.038    |       | N.,.     |      | A1-1       | 10:35:10 |       | н     |             |        |       |          |     |          |      |          |    |     |     |
| -100   | HBSAGI    | COI        | 0.336    |       | N.,.     |      | A1-2       | 10:34:49 |       |       |             |        |       |          |     |          |      |          |    |     |     |
| 141    | HIVCO.    | COI        | 0.226    |       | 4        |      | A2-1       | 11:29:07 | 1     | н     |             |        |       |          |     |          |      |          |    |     |     |
|        |           | Veril      | ly corre | spond | led      | 2602 | 2 mc       | idule an | id sa | mplin | ig tir      | ne.    |       |          |     |          |      |          |    |     |     |
|        |           | Veril      | ly corre | spond | led (    | e602 | 2 mc       | idule an | ıd sa | mplin | ug tir      | ne.    |       |          |     |          |      |          |    |     |     |

2.1.2. Выберете найденный Sample ID, а затем откройте экран «Test Review». Проверьте соответствие модуля **соbas** e602 и время взятия образца.

Изображение 2. экран Test Review

Обратите внимание:

Соответствующий модуль cobas e 602 означает модуль, у которого есть аварийный сигнал «Abnormal L2-line Movement (S.Stop Level)». Пожалуйста, проверьте наличие аварийного сигнала на экране Alarm screen или Daily Alarm Trace.

- 2.1.3. Повторите описанные выше шаги 2.1.1. и 2.1.2. для всех образцов на выгруженных штативах.
- 2.1.4. Штатив с перепутанными образцами определяется как штатив с образцом, время дозирования которого является завершающим.

## 2.2. Режим Rack position number mode

2.2.1. Перейдите на экран Workplace > Data Review, найдите штативы, выгруженные по команде «Reset or Rack Reset».

Обратите внимание: Если один и тот же штатив используется повторно, используется последняя появившаяся отметка «Date/Time».

| Stand      | Br           |                |             |                | A SALAR           |          |              |             | 2017/06/1    | 3 16:47       |            |                 |
|------------|--------------|----------------|-------------|----------------|-------------------|----------|--------------|-------------|--------------|---------------|------------|-----------------|
| W          | orkplace     | -              | Reagent     |                | Calibration       |          | QC           | Utility     |              | Overview      |            | 8               |
| ۲.         | at Salaction | ſ              | Outo Review |                | Cellis Review     |          |              |             |              |               |            | Stop            |
| Data:      | Routins View |                | × .         | lovr:          | 0.04              | a on     |              | Filter      | Search       | Sample Co     | unt:<br>50 | s≂⊖<br>Logoff   |
| DN C.      | R Seq.       | 5. ID          | Rack        | -              | Comment Date/Time | ~        | C. Dil. Test | Result Unit | Alarm A.U    | . Rg. St. 3rd | ~          | 0               |
|            | 0 000203     |                | 80037-5     | arm            | 04/13 18:28.41    |          |              | 0.275 Komi  | A1-1         |               |            | S. Stop         |
| н          | 0 006204     |                | 60037-4     | er/Pi          | 06/13 16:28:41    |          |              |             |              |               |            |                 |
| н          | Ø 000208     |                | 69037-6     | er/Pi          | D6/13 16:28:41    | Later    |              |             |              |               |            |                 |
|            | 0 000206     |                |             | er/Pi          |                   |          |              |             |              |               |            |                 |
|            | 0 006207     |                | 60102-2     | er/M           | 08/10 16:28:49    | 100      |              |             |              |               |            |                 |
|            | 0 000208     |                | 50102-3     | ar/Pl          | 96/13 15:28:49    | 100      |              |             |              |               |            | ~               |
| 34         | 000209       |                | 80102-4     | ac/Pt          | 06/13 18:29:80    | 100      |              |             |              |               |            | Alarm           |
| н          | 000210       | _              | 50102-6     | ar/Pi          | 06/13 15:28:50    |          |              |             |              |               |            |                 |
| 200        | 000211       |                | 59697-1     |                | 06/13/18 18:00    | 200      |              |             |              |               |            |                 |
| H          | 000212       |                | 60037-2     | actes          | D6/13 18:16:60    |          |              |             |              |               |            | L'=Q<br>Monstor |
|            | 0 000213     |                | 60037-3     | eriPi          | 06/10:16:16:81    |          |              |             |              |               |            |                 |
|            | 0 000214     |                | 50037-4     | (077P)         | 06/13 15:16:51    |          |              |             |              |               |            |                 |
|            | C 000215     |                | 60037-4     | 8191           | 06/13 14:16:61    |          |              |             |              |               |            | Prior           |
|            | 0 000216     |                | _           | er/Pt          |                   | 100      |              |             |              |               |            |                 |
| H          | 008217       |                | \$0102-2    | PLANE!         | 06/13 10:14:55    | 6        |              |             |              |               |            |                 |
| H          | 000218       |                | 60102-3     | ar/Pi          | 06/13 18:16:55    | 1        |              |             |              |               |            |                 |
|            | 000219       |                | su102-4     | erret          | 06/13 16:17:00    | v        |              |             |              |               | $\sim$     |                 |
| I <u>H</u> | 900220       |                | 50102-8     | Jarma          | 06/13 16:17:00    | 1.0      | L            |             |              |               |            |                 |
| Intom      | npie         | Unioad<br>Rack | Chi         | ang e<br>ortty | Sand to Dill Dela | In Recon | Delete Al    | Backup Da   | ita Test Ret |               |            | Start           |

Изображение 3. экран Data Review

2.2.2. Выберите нужный образец на найденных штативах, затем откройте экран «Test Review». Проверьте соответствие модуля cobas e602 и время отбора проб.

| stand By                                                          | binse                | r¥                    | 2017/0           | 06/13 16:50 | k? Help        |
|-------------------------------------------------------------------|----------------------|-----------------------|------------------|-------------|----------------|
| Workplace Reagent                                                 | Calibration          | QC                    | Utility          | Overview    |                |
| Test Selection Data Review                                        | Calib. Raview        |                       |                  |             |                |
| Sampie Routine Sequenc                                            | No. : 000211         | Rack No - Pos.        | . 50037-1        |             | 57-O<br>Logoff |
| 5. Type Ser/PI Sample II<br>Watus Complete Carryove<br>Tet Result | ) :<br>r Evasion :   | Rerus                 | ack and position | Or and an   | $\odot$        |
| Select Test Unit Result Alarm<br>151 For mint 0.215               |                      | DM St. Result Alan    | m 🛄 Dil 👢 Time   |             | 5.305          |
|                                                                   | +                    | and the second second |                  |             | 130            |
| Verify correspo                                                   | inded e602 module an | d sampling time.      |                  |             | <u>A</u>       |
|                                                                   |                      |                       |                  | 1           |                |
|                                                                   |                      |                       |                  |             | Nonitor        |
|                                                                   |                      |                       |                  | 1.1         | 2              |
|                                                                   | 1                    |                       |                  | ~           | ET ET          |
|                                                                   | 1                    |                       |                  |             |                |
| Sample informatio                                                 | Reagent Detail       | thig wal fills        | All Results      | - Martin    |                |

Изображение 4. экран Test Review

Обратите внимание:

Соответствующий модуль cobas c602 означает модуль, у которого есть аварийный сигнал «Abnormal L2-line Movement (S.Stop Level)». Пожалуйста, проверьте наличие аварийного сигнала на экране Alarm screen или Daily Alarm Trace.

- 2.2.3. Повторите описанные выше пункты 2.2.1. и 2.2.2. для всех образцов на отобранных штативах.
- 2.2.4. Штатив с перепутанными образцами определяется как штатив с образцом, время дозирования которого является завершающим.

## История изменений

| Версия | Дата             | Изменение              |
|--------|------------------|------------------------|
| 1      | 13 Июля 2017     | Первоначальный вариант |
| 2      | 06 Сентября 2017 | Обновлена информация   |
|        |                  | (изменения выделены)   |

#### Цель

Определить потенциально перепутанные результаты на cobas e601 в случаях, когда два следующих сигнала последовательно срабатывают на модуле иммунохимического анализа.

- Tip/Cup pick up error (Caution Level) Аварийный сигнал 301-0002 или 301-0015
- Abnormal L2-line Movement (S.Stop Level) Аварийный сигнал 104-0005

## 1. Идентификация сбоя в работе программного обеспечения

Каждый раз, когда система выдает сигнал «Abnormal L2-line Movement 104-000005 (S.Stop Level)», проверяйте на экране Alarm screen и в Daily Alarm Trace, возникла ли ранее ошибка Tip/Cup pick up error 301-000002 и/или 301-000015 (Caution Level).

1. Проверьте экран Alarm screen и убедитесь, что сработал сигнал «104-000005 Abnormal L2-line Movement (S.Stop Level)».

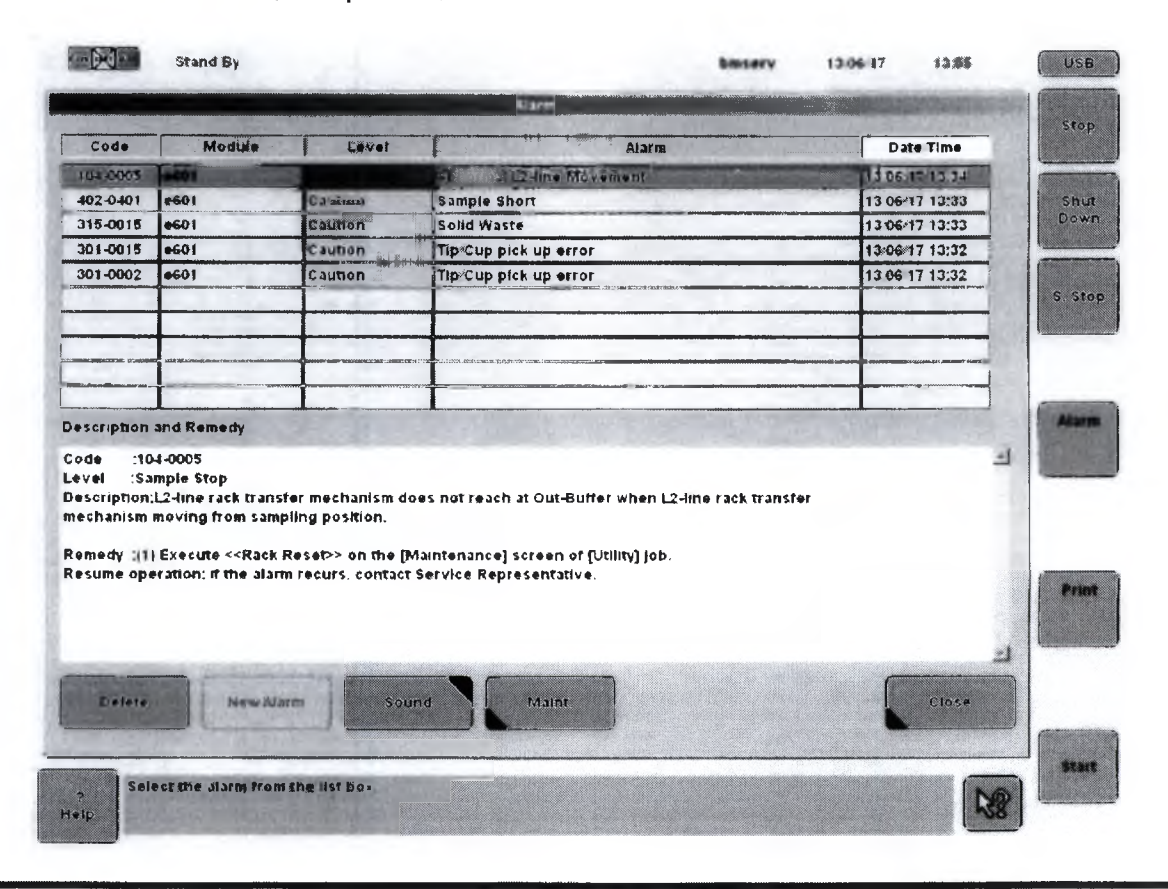

Приложение 2 к Уведомлению по безопасности 201/07/17 версия 2

- 2. Соберите оставшиеся в соответствующем модуле cobas e601 штативы.
  - Автономные анализаторы:
    - 2-1) Дождитесь, пока система не перейдет в Режим ожидания.
    - 2-2) Выполните «Reset or Rack Reset», чтобы собрать штативы на линии выгрузки.
  - Анализаторы, подключенные к CLAS:
    - 2-3) Остановите отправку штативов от CLAS, дождитесь получения всех результатов измерений образцов.
    - 2-4) Нажмите кнопку «Stop», чтобы перевести анализатор в Режим ожидания.
    - 2-5) Выполните «Reset or Rack Reset», чтобы собрать штативы на линии выгрузки.
  - 3. Распечатайте данные из «Daily Alarm Trace» и проверьте, срабатывал ли аварийный сигнал «301-0002 Tip/Cup pick up error» или «301-0015 Tip/Cup pick up error» до сигнала «104-0005 Abnormal L2-line Movement» на этом-же модуле иммунохимического анализа.

#### Примечание:

## Интервал между двумя сигналами

Интервал между двумя сигналами зависит от заказа на тест и образцов в штативе В. Теоретически, в худшем случае интервал между сигналами может достигать 70 минут (4 образца x 25 тестов x 42сек = 4200сек = 70мин)

| 13/06 13 34 2 -1 A 01-113-0009-063 Abnormal Temp Control¶      |                                           |
|----------------------------------------------------------------|-------------------------------------------|
| 13/06 13 34 62 14 02:04 0005-342 Abnormal L2-line Movement (1) | (1)-Find-L2-Line-                         |
| 13/06 13 34 62 2 A 02-113-0006-281 Abnormal Temp Control       | alarm and specify-                        |
| 13/06 13 34 4 3 A 02-329-0003-271 Pressure Sensor Error        | occurred module-                          |
| 13/06 13 33 4 1 A 02-402-0401-276 Sample Short¶                | (circied-inrea) (                         |
| 13/06 13 33 4 1 A 02-315-0015-091 Solid Waste¶                 | 9                                         |
| 13/05 13 32 4 (A 02)301-0015-315 TranCup pick up error (3)*    | (2) Find-the-                             |
| 13/06 13 32 2.23 A 01-113-0009-063 Abnormal Temp Control¶      | corresponding-                            |
| 13/06 13 32 4 2 4 02 301 0002 315 Ter Cop pick up mint (3)     | red)at-"start"¶                           |
| 13/06 13:31 230 A 01-029-0001-065 Inc. Water Level Too Low     |                                           |
| 13/06 13 31 2 7 A 01-113-0010-063 Abnormal Temp Control        | Ч,                                        |
| 13/06 13 31 4 25 A 02-113-0006-141 Abnormal Temp Control¶      | (I) Checkwhether                          |
| 13/06 13.31 628 1 E 11-502-0000-000 Restart¶                   | the corresponding-<br>module (circled-in- |
| 13/06 13 31 4 7 A 02-113-0006-001 Abnormal Temp Control        | red) has-Tip/Cup-                         |
| 13/06 13 31 2 - 9 A 01-029-0001-065 Inc. Water Level Too Low¶  | pick-up-error-in-                         |
| 13/06-13:31 - 2 - 9 A 01-113-0010-063 Abnormal Temp Control    | between (1) and-                          |
| 13/06 13 30 4 1E 02001-0000-000 START (2)1                     | (2).11                                    |
| 13/06 13:30 3 1 E 15-001-0000-000 Start¶                       | 1                                         |
|                                                                |                                           |

Если два следующих сигнала последовательно срабатывают на модуле иммунохимического анализа, значит, могла возникнуть ошибка.

- Tip/Cup pick up error (Caution Level)
- Abnormal L2-line Movement (S.Stop Level)

## Примечание:

## Отображение одинаковых аварийных сигналов объединяется в Daily Alarm Trace

Daily Alarm Trace отображает только первое срабатывание сигнала. а последующие разы при отображении объединяется, как показано ниже в примере Alarm Trace.

Это могло приводить к путанице, так как требовалось больше времени с момента возникновения сигнала «Tip/Cup pick up error» до срабатывания сигнала «Abnormal L2-Line Movement». При этом, однако, сигнал «Tip/Cup pick up error» все же сработал (это не было отдельно отображено, т.е. произошло объединение), и был гораздо короче аварийного сигнала «Abnormal L2-Line Movement».

## [Пример]

Сигнал «**301-0002** Tip/Cup pick up error» первый раз сработал в 08:42:05, а затем тот же сигнал сработал в статусе режима работы еще три раза (в общей сложности 4 раза = 4A) Сигнал «301-0015 Tip/Cup pick up error» первый раз сработал в 08:42:50, а затем тот же сигнал сработал в статусе режима работы еще один раз (в общей сложности 2 раза = 2A)

| 13/06 12:14                                                                            | 2                            | 1A 01-113-0009-063                                                                                                    | Abnormal Temp Control                                                                                                    |
|----------------------------------------------------------------------------------------|------------------------------|----------------------------------------------------------------------------------------------------|----------------------------------------------------------------------------------------------------|
| 13/06 12:14                                                                            | 62                           | 1A 02-104-0005-342                                                                                                    | Abnormal L2-line Movement                                                                                                    |
| 13/06 12:13                                                                            | 4                            | 1A 02-402-0401-276                                                                                                    | Sample Short                                                                                                    |
| 13/06 12:13                                                                            | 4                            | 1A 02-315-0015-091                                                                                                    | Solid Waste                                                                                                    |
|                                                                                        |                              |                                                                                                    |                                                                                                    |
|                                                                                        |                              |                                                                                                    |                                                                                                    |
|                                                                                        | ,                            |                                                                                                    |                                                                                                    |
| 13/06 08:43                                                                            | 4                            | 2A 02-301-0015-315                                                                                                    | Tip/Cup pick up error                                                                                                    |
| 13/06 08:42                                                                            | 4                            | 4A 02-301-0002-315                                                                                                    | Tip/Cup pick up error                                                                                                    |
|                                                                                        |                              |                                                                                                    |                                                                                                    |
| 13/06 08:31                                                                            | 2                            | 30A 01-029-0001-065                                                                                                    | Inc. Water Level Too Low                                                                                                    |
| 13/06 08:31<br>13/06 08:31                                                             | 2<br>2                       | 30A 01-029-0001-065<br>7A 01-113-0010-063                                                                                          | Inc. Water Level Too Low<br>Abnormal Temp Control                                                                                          |
| 13/06 08:31<br>13/06 08:31<br>13/06 08:31                                              | 2<br>2<br>4                  | 30A 01-029-0001-065<br>7A 01-113-0010-063<br>25A 02-113-0006-141                                                                   | Inc. Water Level Too Low<br>Abnormal Temp Control<br>Abnormal Temp Control                                                                 |
| 13/06 08:31<br>13/06 08:31<br>13/06 08:31<br>13/06 08:31                               | 2<br>2<br>4<br>628           | 30A 01-029-0001-065<br>7A 01-113-0010-063<br>25A 02-113-0006-141<br>1E 11-502-0000-000                                             | Inc. Water Level Too Low<br>Abnormal Temp Control<br>Abnormal Temp Control<br>Restart                                                      |
| 13/06 08:31<br>13/06 08:31<br>13/06 08:31<br>13/06 08:31<br>13/06 08:31                | 2<br>2<br>4<br>628<br>4      | 30A 01-029-0001-065<br>7A 01-113-0010-063<br>25A 02-113-0006-141<br>1E 11-502-0000-000<br>7A 02-113-0006-001                       | Inc. Water Level Too Low<br>Abnormal Temp Control<br>Abnormal Temp Control<br>Restart<br>Abnormal Temp Control                             |
| 13/06 08:31<br>13/06 08:31<br>13/06 08:31<br>13/06 08:31<br>13/06 08:31<br>13/06 08:31 | 2<br>2<br>4<br>628<br>4<br>2 | 30A 01-029-0001-065<br>7A 01-113-0010-063<br>25A 02-113-0006-141<br>1E 11-502-0000-000<br>7A 02-113-0006-001<br>9A 01-029-0001-065 | Inc. Water Level Too Low<br>Abnormal Temp Control<br>Abnormal Temp Control<br>Restart<br>Abnormal Temp Control<br>Inc. Water Level Too Low |

#### Интервал между двумя сигналами

Интервал между двумя сигналами зависит от заказа на тест и образцов в штативе В. Теоретически, в худшем случае интервал между сигналами может достигать 70 минут (4 образца х 25 тестов х 42сск = 4200сск = 70мин)

Поэтому существует вероятность того, что неверно измеренные результаты могут быть загружены в LIS

Если вы нашли сбой в работе программного обеспечения, следуйте следующим рекомендациям!

# 2. Обработка потенциально перепутанных результатов на cobas e601

## 2.1. Режим «Sample barcode mode»

2.1.1. Перейдите на экран Workplace > Data Review, найдите Sample ID образцов на штативах, выгруженных по команде «Reset or Rack Reset».

Следуйте отмеченным этапам 1-4 на Изображении 1 ниже.

| T. | Workpla<br>a Selection | Date Review     | gen<br>Calib | Review       | libration   | QC             | Utility     | Sto    |
|----|------------------------|-----------------|--------------|--------------|-------------|----------------|-------------|--------|
|    | Filter -               | N               | C al         | loutine view | -           |                | trisample   | Shu    |
| 1  | -                      | Sample ID       | Туре         | Comment-001  | Date/Time   | G Sample ID    |             |        |
|    | N0013-1                | 000001          | Ser/Pl       |              | 13/06 14:13 | Comment-001 3  |             | S. St. |
|    | N0050-3                | 100003          | Ser/Pl       |              | 13/06 14:15 | 1200004        |             |        |
|    | N0050-4                | 100004          | Ser/Pl       | <u></u>      | 13/06 14:15 | Timora         |             |        |
|    | N0050-5                | 100005          | Ser/Pl       | <u> </u>     | 13/06 14:15 |                |             |        |
|    | N0401-2                | 200002          | Ser/Pl       |              | 13/06 14:16 | Course Courses |             |        |
|    | MOADIA                 | 200004          | Ser PI       |              | 13.06 14-16 | search Option  | -Search (4) | Alor   |
|    | 140401-5               | 200005          | SELFI        |              | 13 05 14,15 | T Martin Care  |             |        |
|    |                        | 1               |              |              |             | i match case   |             |        |
|    |                        |                 |              | Ì            |             |                | Down Up     |        |
|    |                        |                 |              |              |             | Comment-001    |             |        |
|    |                        |                 |              |              |             |                |             |        |
|    |                        |                 |              |              |             |                |             | Prit   |
|    |                        |                 |              |              | Searched    | Sample ID      |             |        |
|    |                        | $\widehat{(1)}$ | <b></b>      |              | shows on    | the screen.    |             |        |
|    | F                      |                 |              |              | Colors V    |                | Close       |        |
|    | phics                  | Search Filt     | <b>N</b>     | Host         | Record      |                |             |        |
|    | 2                      |                 |              |              |             |                | 1           | 1      |
| 1  |                        |                 |              |              |             |                |             | 570    |

Изображение 1. экран Data Review

2.1.2. Выберете найденный Sample ID, а затем откройте экран «Test Review». Проверьте соответствие модуля cobas e601 и время взятия образца.

| A denote the                                        |         |                                          |               |        |                   | Test R | 111.1  |                    |          |         |        |         |       | Shu    |
|-----------------------------------------------------|---------|------------------------------------------|---------------|--------|-------------------|--------|--------|--------------------|----------|---------|--------|---------|-------|--------|
| Sample: Routine<br>Type: SeraPi<br>Status: Complete |         | Sample ID : 200004<br>Carryover Evasion: |               |        |                   |        | Rat    | Reals and accision |          |         | Oowi   |         |       |        |
| Test                                                | Data    | âi arm                                   | 1st Re<br>R M | sult   | All               | Time   | 51     | ňata.              | Aizem    | Rerun P | Kack a | na posn |       | \$ 510 |
| DXIGG                                               | 1.00    |                                          | -             |        | E -1              | 11:18  |        |                    |          |         |        |         |       |        |
|                                                     |         |                                          |               |        |                   |        |        |                    |          |         |        |         |       | Alar   |
|                                                     |         | Vêrm                                     | y curre       | sponde | d <del>c</del> ol | ol muu | uic an | nî sampl           | ing time |         | }      |         |       |        |
|                                                     |         |                                          |               |        |                   |        |        | 1                  |          |         |        |         | -     |        |
| 8                                                   |         |                                          |               |        |                   |        |        |                    |          |         |        | e n .   |       |        |
|                                                     |         |                                          | -             |        |                   |        |        |                    |          |         |        |         |       |        |
|                                                     |         |                                          |               |        |                   | <br>   |        |                    |          |         |        |         |       |        |
| Cancel                                              | Demogra | 31                                       | 10.0          | Dele   | -                 | Up a.  | 10     | Manua              | Pr       | evious  | Nex    |         | Close |        |

Изображение 2. экран Test Review

## Обратите внимание:

Соответствующий модуль cobas e601 означает модуль, у которого есть аварийный сигнал «Abnormal L2-line Movement (S.Stop Level)». Пожалуйста, проверьте наличие аварийного сигнала на экране Alarm screen или Daily Alarm Trace.

- 2.1.3. Повторите описанные выше шаги 2.1.1. и 2.1.2. для всех образцов на отобранных штативах.
- 2.1.4. Штатив с перепутанными образцами определяется как штатив с образцом, время дозирования которого является завершающим.

## 2.2. Режим Rack position number mode

2.2.1. Перейдите на экран Workplace > Data Review, найдите штативы, выгруженные по команде «Reset or Rack Reset».

Обратите внимание: Если один и тот же штатив используется повторно, используется последняя появившаяся отметка «Date/Time».

| R.M. Alarm Unit I<br>Ulint Ulint | S D  |
|----------------------------------|------|
| R.M. Alarm Unit                  | S.   |
|                                  | s.   |
|                                  |      |
|                                  |      |
|                                  |      |
|                                  |      |
|                                  |      |
|                                  |      |
|                                  |      |
|                                  |      |
|                                  |      |
|                                  |      |
|                                  |      |
|                                  |      |
|                                  |      |
|                                  |      |
|                                  |      |
|                                  |      |
|                                  | Test |

Изображение 3. экран Data Review

2.2.2. Выберите нужный образец на найденных штативах, затем откройте экран «Test Review». Проверьте соответствие модуля cobas e601 и время отбора проб.

| ample :<br>pe : | Routine<br>SeriPi | Sequen<br>Sample   | ce No :            | Test Re<br>001029 | view  |            |       | Leve     | No « Pot. * |          | Shi   |
|-----------------|-------------------|--------------------|--------------------|-------------------|-------|------------|-------|----------|-------------|----------|-------|
| atus :          | Complete          | Carryov<br>1st Res | er Evasion:<br>ult | 120               |       |            |       | Refut Se | Rack and    | position |       |
| 1621            | Data A            | larm R.M.          | 4.11               | Time              | St    | Data       | Alarm | RM.      | <b>A</b> U  | Time St  | 5     |
|                 |                   |                    |                    |                   |       |            |       |          |             |          |       |
|                 |                   |                    |                    |                   |       |            |       |          |             |          | AL DA |
|                 | Veri              | ly correspon       | led e601 m         | odule an          | d sam | pling tirr | ie.   |          |             |          |       |
|                 |                   |                    |                    |                   |       |            |       |          |             |          |       |
|                 |                   |                    |                    |                   |       |            |       |          |             |          |       |
|                 |                   |                    |                    |                   |       |            |       |          |             |          | Pili  |
|                 |                   |                    |                    |                   |       |            |       |          |             |          |       |
|                 |                   |                    |                    |                   |       |            |       |          |             |          |       |

Изображение 4. экран Test Review

Обратите внимание:

Соответствующий модуль cobas e601 означает модуль, у которого есть аварийный сигнал «Abnormal L2-line Movement (S.Stop Level)». Пожалуйста, проверьте наличие аварийного сигнала на экране Alarm screen или Daily Alarm Trace.

- 1.1.1. Повторите описанные выше пункты 2.2.1. и 2.2.2. для всех образцов на отобранных штативах.
- 1.1.2. Штатив с перепутанными образцами определяется как штатив с образцом, время дозирования которого является завершающим.